| City of WHITEWATER       |                     | Policy 501.04.11<br>Purchasing Card Program |                   |                 |    |  |
|--------------------------|---------------------|---------------------------------------------|-------------------|-----------------|----|--|
| Owner:                   | Finance<br>Director | Approving<br>Position:                      | Common<br>Council | Pages:          | 19 |  |
| Issue Date:              | 3/27/2013           | Revision<br>Date:                           | 3/26/2024         | Review<br>Date: |    |  |
| Special<br>Instructions: |                     |                                             |                   | $\land$         |    |  |

# I. PURPOSE

The City of Whitewater is providing an alternate approach to purchasing goods and services by offering a Purchasing Card Program to select City employees, administered US Bank. The Purchasing Card Program is designed to make it easier and more cost effective for City personnel to make purchases of goods and services from any supplier that accepts Credit cards. Purchasing cards will not replace the normal purchasing policies and procedures established in the City's Procurement Policy. This program is simply an alternate method of payment.

These policies and procedures are intended to provide guidelines to cardholders in utilizing their purchasing cards, and all cardholders should carefully read this document. A cardholder's signature on the Cardholder Agreement Form indicates that the cardholder understands the intent of the program and agrees to adhere to these guidelines.

# II. GUIDELINES

# III. PROCEDURE

- A. PROGRAM ADMINISTRATION
  - The City's Purchasing Card Program is administered through US Bank, under a contract negotiated through V.A.L.U.E., a cooperative purchasing organization of government agencies in southeastern Wisconsin of which the City is a member. The City's purchasing card Program Administrator is the Comptroller or the Comptroller's designee. The Program Administrator's responsibilities include the following:
    - a. Authorization, set-up, and issuance of all purchasing cards.
    - b. Authorization and execution of changes to cardholder limits.
    - c. Conduct cardholder training.
    - d. Primary contact for cardholder questions.
- B. GENERAL INFORMATION

- 1. The City issues purchasing cards to designated employees. Elected officials are not included in the purchasing card program.
- 2. The cardholder's name is embossed on the card, as well as the City's name.
- 3. No person other than the person to whom the purchasing card is issued is authorized to use the assigned purchasing card, unless authorized by the assigned user on a onetime basis.
- 4. The card is to be used for official City business only.
- 5. Use of the card for personal items is not permitted.
- 6. The purchasing cards are issued to the City of Whitewater by US Bank and assigned to specific users.
- 7. US Bank is provided with a cardholder's name, date of birth, social security number and the employee's phone extension for verification purposes only.
- 8. Card activity is not reported on a cardholder's personal credit report, and, likewise, activity on the card is not used to compute a cardholder's credit score with reporting agencies.
- 9. Activity from this program is reported on the City's credit report.
- 10. The purchasing card is as easy to use as any other credit card and is just as widely accepted. The only difference between a credit card and a purchasing card is that the latter is a corporate liability charge card with certain restrictions and limitations imposed on the cardholder.
- 11. Card privileges may be rescinded at any time at the discretion of the Program Administrator if policies and/or procedures are not followed by the cardholder.
- 12. Purchasing cards must be kept in a secure place.
- 13. Although the purchasing card is issued in the cardholder's name, the card remains the property of US Bank and the City of Whitewater.
- 14. Account access information should not be kept in the same location as the purchasing card.
- 15. Prior to making a purchase with a vendor, the cardholder must perform reasonable due diligence to assure that the company is reputable. This includes looking for the "SSL" lock logo online and assessing the company's credibility prior to giving out card information over the phone.
- 16. If a fraudulent transaction is suspected, the cardholder must notify US Bank (use the phone number on the back of the card or dispute filed online through the Access site) and the Program Administrator immediately. This notification must never take longer than five days.
- 17. All charges made on City purchasing cards are billed directly to the City on a monthly summary invoice. This process minimizes paperwork and streamlines the payment process.
- 18. GL account numbers and purchase descriptions are assigned to the transaction by the cardholder or administrative staff when reconciling the monthly transactions using US Bank's online Access web-based program.

- 19. When a purchasing card is issued, it must be endorsed immediately.
- 20. Each cardholder will be required to review and verify their purchasing card transactions on a monthly basis. Please refer to the "Cardholder Recordkeeping Requirements" section below.
- C. CARDHOLDER LIMITS
  - 1. MCC Limits
    - a. The cardholder will only be able to use the purchasing card for specific Merchant Category Codes (MCCs) assigned for each user group, based on necessity specific to each group.
    - b. If the cardholder attempts to use the purchasing card for an MCC not set up, the transaction will be denied.
    - c. The City's Program Administrator can adjust the MCCs assigned to each cardholder.
    - d. High risk (a.k.a. "sin" codes) cannot be allowed without ongoing additional review and audit by the Program Administrator.
  - 2. Credit Limit
    - a. A reasonable limit will be imposed on each cardholder for the maximum amount the cardholder is authorized to spend in any given billing cycle.
    - b. Note: The billing cycle for the City's purchasing card program is the period ending on the 10th day of each month.
  - 3. International Transactions/Cash Advances
    - a. These types of transactions are disallowed by the program. If international transactions are necessary, contact the Program Administrator for a temporary modification.
- D. Change Request
  - 1. To request a change to an existing cardholder's limits or MCC group please contact the Program Administrator.
  - 2. To add a new cardholder, complete the "New Card Request", and "Cardholder Agreement Form" and submit both to the Program Administrator.
  - 3. A copy of all forms can be found on the shared network drive under "G:\Shared\Finance\P-Card Forms and Docs".
- E. UNAUTHORIZED USES
  - 1. In addition to the controls discussed above that disallow certain purchases, the following purchases are expressly forbidden under this program. Purchases that:
    - a. Are split into multiple transactions to stay within your limits
    - b. Are split across days to stay within your limits
    - c. Are split amongst cardholders to stay within your limits

- d. Are made to avoid or circumvent the purchasing process
- e. Are not immediately available at time of credit card use.
- f. No back-ordering of merchandise is allowed. Back-ordering will cause the City to pay for goods before they are received.
- 2. A cardholder that makes unacceptable or unauthorized purchases or carelessly uses the Purchase card may be liable for the total dollar amount of such unauthorized purchases plus any administrative fees charged in conjunction with the misuse. The cardholder will also be subject to disciplinary action, up to and including termination.
- F. PURCHASING PROCEDURES
  - 1. Making City purchases for goods and services' using your purchasing card is as simple as using any credit card.
  - 2. Following are the procedures for making purchases using your purchasing card:
    - a. General Guidelines
      - 1) Efforts should be made to use vendors who accept the purchasing card where appropriate in order to maximize administrative cost savings and the rebate earned.
      - 2) Only the cardholder named on the purchasing card can authorize a purchase on his/her card. The cards maybe temporarily loaned to another person for a single purchase with the prior consent and authorization of the cardholder. The card can be used to make purchases for another employee in your department.
      - 3) Purchases utilizing your purchasing card can be made in person, by phone, or over the internet from any vendor that accepts Visa. Card information should not be provided to a vendor unless reasonable due diligence has been performed to assure the company is reputable (including looking for the "SSL" lock logo when making purchases online).
      - 4) Whether paying for orders in person, by phone, or over the internet, the cardholder is responsible for obtaining and retaining proper documentation of all transactions, i.e., receipts, invoices, or other documentation showing the item(s) purchased and the amount paid. See the "Cardholder Recordkeeping Requirements" section below for information on submitting your receipts/documentation to the Finance Department for processing.
      - 5) <u>All City purchases are exempt from Wisconsin sales tax.</u> It is the cardholder's responsibility to ensure that sales tax is not paid on any purchases that he/she makes using a purchasing card. If sales tax is charged, the cardholder is responsible for working with the vendor to get the tax reimbursed. If a vendor requires a copy of the City's tax-exempt certificate (Form S-211), a scanned copy is available on the shared network drive under "G:\shared\Finance\P-Card Forms and Docs".

- 6) If the merchant/business charges a fee to accept credit cards as payment the purchase should not processed through the credit card, and a check request should be submitted to Finance for payment processing
- 7) A purchasing card purchase may be declined at the point of sale if the purchase falls outside of any of the parameters listed in the "Cardholder Limits" section. If a transaction is declined, the cardholder should cancel the transaction and contact the Program Administrator to determine the reason for the declined transaction.
- 8) Any returns or credits on purchases paid for by a purchasing card must be credited to that cardholder's account (no cash refunds). The cardholder should obtain and retain the appropriate documentation.
- b. Reporting Lost, Stolen, or Damaged Cards:
  - 1) If your purchasing card is lost or stolen, contact US Bank immediately at 1-800-344-5696 and notify the Program Administrator as soon as possible.
  - 2) If a card becomes damaged and needs to be replaced, the cardholder must notify the Program Administrator and return the damaged card to the Finance Department.
  - 3) Once the damaged card has been returned to the Program Administrator a replacement card will be requested from US Bank.
- c. Disputed Items:
  - 1) If there is a discrepancy on your monthly statement, contact the vendor immediately to try and resolve the matter. If successful, make a note on the monthly statement and be sure to verify the correction on the following month's statement.
  - 2) If you cannot resolve the discrepancy with the vendor, contact the Program Administrator.
- d. Unauthorized Account Usage:
  - 1) The cardholder is responsible for keeping track of how the card is used and for its safekeeping. Just like any credit card, the cardholder should protect against fraudulent use of the card.
  - 2) If the cardholder detects or suspects that his/her card has been used fraudulently, he/she should contact US Bank immediately at 1-800-344-5696 and notify the Program Administrator immediately. This notification must never take longer than five days.
- e. Card Deactivation:
  - 1) Upon termination of employment of a cardholder, the purchasing card must be returned to the Program Administrator or Immediate Supervisor prior to the employee's last day of work. The purchasing card will be deactivated immediately.
  - 2) A purchasing card may be deactivated if the Program Administrator determines that the cardholder has continuously violated the policies and procedures set forth in this

manual. This will include habitual tardiness in reconciling the cardholder's monthly statement and turning in receipts to the Finance Department.

# G. CARDHOLDER RECORDKEEPING REQUIREMENTS

- Cardholders must keep all original sales documents (receipts, packing slips, cash register tape, credit card slips) from purchases made on their purchasing card. These documents will be required to be submitted to the Finance Department with the cardholder's monthly statement printed from US Bank Access site, as described in this section.
- 2. The City's monthly billing cycle runs through the 10th day of each month. At the end of each billing cycle, all cardholders will receive a reminder email from the program administrator to review, enter the GL expense code, and enter a description of the purchase for all posted transactions for that billing period along with the due date for turning in receipts and the monthly statement to the Finance Department. The email notification is meant to be a friendly reminder and does not eliminate the need to submit the paperwork timely if the email is not received.
- 3. Each cardholder will be required to login to the US Bank Access site via the Internet and review all transactions that he/she is responsible for. The review process includes matching receipts and other documentation to the Transaction Summary, providing an expense description for each transaction, and assigning a general ledger account number to each transaction. The paperwork and data entry function can be delegated to another individual in the department; however, the cardholder is still ultimately responsible for the transactions and is required to review and approve the expense report.
- 4. Once the cardholder's review process has been completed, print the monthly statement, attach all original sales documents, and submit to the Finance Department. The Finance Department will review the charges, account numbers, and documentation for accuracy. The monthly statement and receipts packet should be sent to the Finance Department for review by the due date assigned by Finance in the reminder email. The due date is necessary to ensure that proper documentation and review is completed prior to the payment due date.
- H. US Bank Access site/system
  - 1. To log into the US Bank Access site, you will need the following 4 items:
    - a. Site address: access.usbank.com
    - b. Organization short name: whtwtr
    - c. User ID: Assigned to you by the Program Administrator at card issuance
    - d. Password: Temporary password is assigned by the Program Administrator at card issuance
  - 2. Access.usbank.com (Access site) is a US Bank/Visa online system that allows cardholders, supervisors, and Program Administrators to monitor and manage purchasing card accounts and transactions. Detailed instructions on the use of the Access system are included in the Job Aids sections of this manual. In addition to the instructions provided in the job aids section, US Bank provides an online training course within the Access site. This training

course can be accessed through clicking on the "Trainings" link on the first screen that you see after logging into the system. This will open a new tab with various User Guides and tutorials within general topics you can choose from the left-hand side menu. The "Transaction Management" user guide is downloaded and available on the shared drive at "G: Shared/ Finance/ P-Card Forms and Docs".

- IV. REPORTING
- V. JOB AIDS

Transaction Management Entry How to Guide.

US Bank Access Site: access.usbank.com Organization Short Name: whtwtr

What the site looks like below:

| <b>us</b> bank. | Access <sup>®</sup> Online                             |
|-----------------|--------------------------------------------------------|
| Contact Us      | Welcome to Access Online!                              |
| - 3             | Please enter the information below and login to begin. |
|                 | * = required<br>Organization Short Name:*              |
|                 | User ID:-                                              |
|                 | Password:*                                             |
|                 | Login                                                  |
|                 | Forgot your password?                                  |
|                 | Register Online                                        |
|                 | Activate Your Card   Change Your PIN                   |
|                 |                                                        |

Once you log into the Access Online site your landing page should have a message center and options on the left-hand side. Transaction Management and Account information options will be explored further. An example of the welcome page is shown below:

| <b>us</b> bank                   | Access <sup>®</sup> Online                                                 | Chat With Us           | <b>[→</b><br>Log Out |
|----------------------------------|----------------------------------------------------------------------------|------------------------|----------------------|
|                                  | Welcome to Access Online Jeremiah Thomas<br>Your last login was 02/28/2024 |                        |                      |
| Transaction Management           | Message Center                                                             |                        |                      |
| Account Information<br>Reporting | Message(s) from Access Online                                              |                        |                      |
| My Personal Information          |                                                                            | Quick Links            |                      |
| Home                             |                                                                            | Manage Home            | <u>Page Settings</u> |
| Email Center                     |                                                                            |                        |                      |
| Contact Us                       |                                                                            |                        |                      |
| Training                         |                                                                            |                        |                      |
| TravelBank Travel & Expense      |                                                                            |                        |                      |
|                                  |                                                                            |                        |                      |
| © 2024 U.S. Bank                 | Privacy Polic                                                              | y Accessibility Policy | Terms of Use         |
|                                  | R024.02.02b20240216-1610                                                   | 5 col 5 02-28-202      | 4 11:48:43 CST       |

#### **Statement Viewing/Printing**

To view/print your monthly statement click on "Account Information" from the options on the lefthand side of the screen. Then click on "Cardholder Account Statement" to bring a listing of the monthly statement you can choose to view. Click on the monthly statement you wish to view or print and it will open as a PDF.

| <b>us</b> bank                                                                               | Access <sup>®</sup> Online Cha                                                     |
|----------------------------------------------------------------------------------------------|------------------------------------------------------------------------------------|
| Request Status Queue<br>Active Work Queue<br>System Administration<br>Account Administration | Account Information                                                                |
| Transaction Management                                                                       | Statement                                                                          |
| Statement     Account Profile                                                                | View account statement(s).                                                         |
| Reporting                                                                                    | <u>Cardholder Account Statement</u>                                                |
| Data Exchange<br>My Personal Information                                                     | <ul> <li><u>Managing Account Statement</u></li> </ul>                              |
|                                                                                              | <ul> <li><u>Diversion Account Statement</u></li> </ul>                             |
| Home                                                                                         |                                                                                    |
| Email Center                                                                                 | Account Profile                                                                    |
|                                                                                              | View account demographics, limits, accounting code, and other related information. |
| Contact Us                                                                                   | Cardholder Account Profile                                                         |
| Training                                                                                     | Managing Account Profile                                                           |
| TravelBank Travel & Expense                                                                  | Diversion Account Profile                                                          |

# How to review, GL Expense coding and entering a description for your purchases

First click on "Transaction Management" from the options on the left-hand side of the screen from the welcome page.

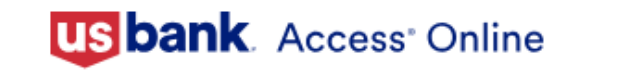

|                                  | Welcome to Access Online Jeremiah Thomas<br>Your last login was 02/28/2024 |
|----------------------------------|----------------------------------------------------------------------------|
| Transaction Management           | Message Center                                                             |
| Account Information<br>Reporting | Message( <u>s) from Access Online</u>                                      |
| My Personal Information          |                                                                            |
| Home                             |                                                                            |
| Email Center                     |                                                                            |
| Contact Us                       |                                                                            |
| Training                         |                                                                            |
|                                  |                                                                            |

Next click on "Transaction List" as in the screen shot below:

# **Transaction Management**

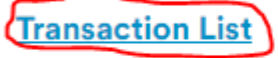

View, review, allocate/reallocate and add comments to transaction information.

e ry

View Previous Cycle

Presents the Transaction list for the previous cycle.

#### View Pending Transactions

Presents the pending transactions list.

#### Purchasing Card Program

After clicking "Transaction Management" with either bring you to a current listing of your open purchase or to a Cardholder Account Search screen in which you will need to enter the **last 4 digits of your card number** under "Account Number". The screen show below shows the Cardholder search screen and you will enter the last 4 of your card number in the area circled in red and finally you will click "Search"

| "Sea | rch"                                                                                                    |
|------|----------------------------------------------------------------------------------------------------|
|      | Transaction Management<br>Search & Select an Account                                                                                                    |
|      | Cardholder Account Search                                                                                                    |
|      | Search for an account by Cardholder Account Number, Account Unique ID, Name, or Social Security Nu<br>You can also find a cardholder account by first <u>Searching for a Managing Account</u> . |
| (    | Account Number (Last 4 digits):<br>Account Unique ID: (j)<br>OR                                                                                                    |
|      | Last Name: First Name:                                                                                                    |
| •    | OR Social Security Number:                                                                                                    |
|      |                                                                                                    |

After you have searched for your account number (or you might have been directly directed to the Card Account Summary) you will be on the Card Summary Screen.

If you are needing to Review, GL Expense Code, and enter a description for your monthly statement that you printed or was sent to you; you will need to click on the drop down circled below next to "Billing Cycle Close Date" and choose the billing cycle you need. Then you <u>MUST</u> click "Search" to bring up the transactions in that billing cycle

| Card Account ID: 722151000379                | , JEREMIAH THOMAS |                        | Switch Accourt |
|----------------------------------------------|-------------------|------------------------|----------------|
| <u>» Trans List</u>   <u>Manager's Queue</u> |                   |                        |                |
|                                              |                   |                        |                |
|                                              |                   |                        |                |
|                                              |                   |                        |                |
| Card Account Summary                         |                   |                        |                |
| Account Number:                              | 243               | 30                     |                |
| Account Name:                                | JERE              | MIAH THOMAS            |                |
|                                              |                   |                        |                |
| Billing Cycle Close Date: Open               | ✓ Search          | Print Account Activity |                |
|                                              | $\sim$ $-$        |                        |                |
| Open Account                                 |                   |                        |                |

Once you have clicked search the system will load your transactions. To then add the GL expense code and the description click on "Add Allocation". If there is not an "Add Allocation" link click on the Date (XX/XX) under the heading "Trans Date".

| Check All Sh | own Und       | check All Shown |                      |                 |                      |                  |          |          |                                 |                   |            |          |                 |
|--------------|---------------|-----------------|----------------------|-----------------|----------------------|------------------|----------|----------|---------------------------------|-------------------|------------|----------|-----------------|
| Select       | Status<br>(D) | Approval Status | <u>Trans</u><br>Date | Posting<br>Date | Merchant             | City/State       | Amount   | Detail 🔮 | Trans Unique ID                 | Purchase ID       | <u>ه</u> + | Comments | Accounting Code |
|              |               | Pending         | 02/23                | 02/26           |                      | AMZN.COM/BILL.WA | \$79.99  | m        | 03757151220037892024-02-2600004 | 113-1940181-49770 |            | (        | Add Allocation  |
|              |               | Pending         | 02/23                | 02/26           |                      | 800-288-2020, TX | \$111.80 |          | 03757151220037892024-02-2600003 | 414Z910010305     |            |          | Add Allocation  |
|              |               | Pending         | 02/23                | 02/26           | AMERICANOTHONETHI    | 800-288-2020, TX | \$111.80 | 0        | 03757151220037892024-02-2600002 | 414Z910006201     |            |          | Add Allocation  |
|              |               | Pending         | 02/23                | 02/26           | ATT DOSTTIONET WIT   | 800-704-4808, TX | \$952.72 |          | 03757151220037892024-02-2600001 | 2624730551291     |            |          | Add Allocation  |
|              |               | Pending         | 02/22                | 02/23           | SUPERIOR CHEMICAL LO | 920-457-4481, WI | \$229.37 |          | 03757151220037892024-02-2300001 | 29590004          |            |          | Add Allocation  |
| _            |               | D 1             | 00/00                | 00/00           |                      | COD 574COD4 14/  | 4000.00  | ~        | 07757454000077000004 00 0000004 | 004400            |            |          | A LEAD OF       |

Once you are in the single transaction make sure you are on the "Allocations" tab and your screen should look similar to the screen shot below. First add the GL Expense code under "Account Number" and use the full account number including dashes (111-11111-111), the add a description of the purchase under the "Description" box and finally click on "Save Allocations". If you do not click on "Save Allocations" and move off of the page it will not save what you typed in.

| Summary Allocations Transaction Line Items Comments Appr                                                   | oval History.                                                                                                    |                 |
|----------------------------------------------------------------------------------------------------|----------------------------------------------------------------------------------------------------|-----------------|
| The Allocations tab provides the ability to realloca<br>allocate an amount to a different cost center. The | te a transaction by changing the accounting information to<br>reallocation can be to one or to multiple accounting codes. |                 |
| You can allocate amounts by dollar amount or per-<br>transaction. To allocate to additional accounting c   | centage. Total allocation amounts must equal 100% of the<br>odes, click the "Add" button.                                 |                 |
| After adding, modifying or deleting allocations, cli                                                       | ick the "Save Allocations" button to save changes.                                                                        |                 |
| * = required                                                                                               | Allocation Source: Default Acct Code Last Changed By: System                                                              |                 |
| Remove Amount Percent                                                                                      | Accounting Code - Segment Name (Length)<br>ACCOUNT NUMBER (13) DESCRIPTION (100)                                          | Favorite        |
| □ \$ 111.80 OR 100.00%                                                                                     |                                                                                                    | Add as Favorite |
| Q Search<br>Remove                                                                                         | d                                                                                                    |                 |
| Total Allocated: \$ 111.80 100.00%                                                                         | Apply Accounting Code: Apply                                                                                              |                 |
| Amount Remaining: \$ 0.00 0.00 %                                                                           | Additional Allocation(s): 1 Add                                                                                           |                 |
| Note: Rows marked for deletion are subtracted fro                                                          | om Total Allocated and Amount Remaining values.                                                                           |                 |
| Save Allocations 3                                                                                         |                                                                                                    |                 |
|                                                                                                    |                                                                                                    |                 |

If your purchase is for multiple items and/or for multiple GL Expense codes you can add lines to allocate the purchase to more than one spot. To do this you will type in the number of additional lines you need in the box next to "Additional Allocation(s) and click "Add"

| Transact             | ion Summary                    | ,                                   |                                                                |                                                       |                             |                        |               |          |                     |
|----------------------|--------------------------------|-------------------------------------|----------------------------------------------------------------|-------------------------------------------------------|-----------------------------|------------------------|---------------|----------|---------------------|
| Status               | Trans Date                     | Posting Date                        | Merchant                                                       | City, State/Province                                  | Amount                      | Detail 🕑               | Purchase ID   | <u>A</u> | Accounting Code (j) |
|                      | 02/23                          | 02/26                               | ATT*CONS PHONE PMT                                             | 800-288-2020, TX                                      | 111.80                      |                        | 414Z910010305 |          |                     |
| Disput               | ed 🌒, 🏢 Tra                    | ans Detail Level                    | Reallocated                                                    |                                                       |                             |                        |               |          |                     |
| Summary              | Allocations Tra                | nsaction Line Items                 | Comments Approval History                                      |                                                       |                             |                        |               |          |                     |
| The Allo<br>allocate | ocations tab p<br>an amount to | rovides the abil<br>a different cos | ty to reallocate a transaction<br>t center. The reallocation c | on by changing the accou<br>an be to one or to multip | inting infor<br>le accounti | mation to<br>ng codes. |               |          |                     |
| You can              | allocate amo                   | unts by dollar a                    | mount or percentage. Total                                     | allocation amounts mus                                | t equal 100                 | )% of the              |               |          |                     |
| After ac             | lding, modify                  | ing or deleting a                   | llocations, click the "Save A                                  | llocations" button to sav                             | e changes.                  |                        |               |          |                     |
| * = requ             | ired                           |                                     | Allocation So                                                  | irce: Default Acct Code                               | Last Chang                  | ged By: Syste          | m             |          |                     |
| Rem                  | love An                        | nount                               | Percent Accounting                                             | Code - Segment Name (                                 | Length)                     |                        |               |          |                     |
|                      |                                |                                     | ACCOUNT                                                        | IUMBER (13) DESCRI                                    | PTION (100                  | )                      |               |          |                     |
| 0                    | \$                             | 111.80 OR                           | 100.00%                                                        | *Q                                                    |                             |                        |               |          |                     |
| Q Searc              | :h                             |                                     |                                                                |                                                       |                             |                        |               |          |                     |
| Total A              | located:                       | \$ 111.80                           | 100.00% Apply Acco                                             | unting Code:                                          |                             | ~ Ар                   | ply           |          |                     |
| Amoun                | t Remaining:                   | \$ 0.00                             | 0.00% Additional                                               | Allocation(s):                                        | Id                          |                        |               |          |                     |
| Note: R              | ows marked f                   | or deletion are s                   | subtracted from Total Alloc                                    | ated and Amount Remain                                | n <mark>ing v</mark> alues  |                        |               |          |                     |
| Save Al              | ocations                       |                                     |                                                                |                                                       |                             |                        |               |          |                     |

An example of 2 additional allocations are showed in the screen shot below. To allocate the amount you will enter the amount for each allocation in each line and the corresponding GL Expense code and description to each amount and finish with clicking "Save Allocations".

| Status       Trans Date       Posting Date       Merchant       City, State/Province       Amount       Detail       Purcl         02/23       02/26       AMZN MKTP US*RW2KX6562       AMZN.COM/BILL, WA       79.99       0       113-         Image: Status       Image: Status       Trans Detail Level       Image: Status       Reallocated       0       0       0       0       0       0       0       0       0       0       0       0       0       0       0       0       0       0       0       0       0       0       0       0       0       0       0       0       0       0       0       0       0       0       0       0       0       0       0       0       0       0       0       0       0       0       0       0       0       0       0       0       0       0       0       0       0       0       0       0       0       0       0       0       0       0       0       0       0       0       0       0       0       0       0       0       0       0       0       0       0       0       0       0       0       0                                                                                                    | Transact | ion Summar        | y                    |                 |                         |                            |              |        |   |        |
|----------------------------------------------------------------------------------------------------|----------|-------------------|----------------------|-----------------|-------------------------|----------------------------|--------------|--------|---|--------|
| 02/23       02/26       AMZN MKTP US*RW2KX6562       AMZN.COM/BILL, WA 79.99       113-            Disputed (a), (a) Trans Detail Level (a) Reallocated        Reallocated            Summary Allocations tab provides the ability to reallocate a transaction by changing the accounting information to allocate an amount to a different cost center. The reallocation can be to one or to multiple accounting codes.            You can allocate amounts by dollar amount or percentage. Total allocation amounts must equal 100% of the transaction. To allocate to additional accounting codes, click the "Add" button.            After adding, modifying or deleting allocations, click the "Save Allocations" button to save changes.              *= required Allocation Source: Default Acct Code Last Changed By: System              Remove Amount Percent Accounting Code - Segment Name (Length)         ACCOUNT NUMBER (13) DESCRIPTION (100)              Q. Search             Remove OR (0.000)% Apply Accounting Code: Apply             Amount Remaining: \$             Q. 0.00            Amount Remaining: \$                                                                                                    | Status   | Trans Date        | Posting Date         | Merchant        |                         | City, State/Province       | Amount       | Detail | ¢ | Purcha |
| <ul> <li>Disputed (), () Trans Detail Level () Reallocated</li> <li>Summary Allocations Tassaction Like terms Comments Aneroval History</li> <li>The Allocations tab provides the ability to reallocate a transaction by changing the accounting information to allocate an amount to a different cost center. The reallocation can be to one or to multiple accounting codes.</li> <li>You can allocate amounts by dollar amount or percentage. Total allocation amounts must equal 100% of the transaction. To allocate to additional accounting codes, click the "Add" button.</li> <li>After adding, modifying or deleting allocations, click the "Save Allocations" button to save changes.</li> <li>• = required Allocation Source: Default Acct Code Last Changed By: System</li> <li>Remove Amount Percent Accounting Code - Segment Name (Length)</li> <li>ACCOUNT NUMBER (1) DESCRIPTION (100)</li> <li>() () () () () () () () () () () () () (</li></ul>                                                                                                    |          | 02/23             | 02/26                | AMZN MK         | TP US*RW2KX6562         | AMZN.COM/BILL, WA          | 79.99        |        |   | 113-19 |
| Summary:       Allocations       Transaction Line Item       Comments       Approval History         The Allocations tab provides the ability to reallocate a transaction by changing the accounting information to allocate an amount to a different cost center. The reallocation can be to one or to multiple accounting codes.         You can allocate amounts by dollar amount or percentage. Total allocation amounts must equal 100% of the transaction. To allocate to additional accounting codes, click the "Add" button.         After adding, modifying or deleting allocations, click the "Save Allocations" button to save changes.         * = required       Allocation Source: Default Acct Code Last Changed By: System         Remove       Amount         Percent       Accounting Code - Segment Name (Length)         ACCOUNT NUMBER (13)       DESCRIPTION (100)         0       0         0       0         0       0         0       0         0       0         0       0         0       0         0       0         0       0         0       0         0       0         0       0         0       0         0       0         0       0         0       0         0       0 <td>Dispu</td> <td>ted 🕕, 🏢 Tr</td> <td>ans Detail Leve</td> <td>🐼 Realloca</td> <td>ited</td> <td></td> <td></td> <td></td> <td></td> <td></td>                                                                                                    | Dispu    | ted 🕕, 🏢 Tr       | ans Detail Leve      | 🐼 Realloca      | ited                    |                            |              |        |   |        |
| The Allocations tab provides the ability to reallocate a transaction by changing the accounting information to allocate an amount to a different cost center. The reallocation can be to one or to multiple accounting codes.<br>You can allocate amounts by dollar amount or percentage. Total allocation amounts must equal 100% of the transaction. To allocate to additional accounting codes, click the "Add" button.<br>After adding, modifying or deleting allocations, click the "Save Allocations" button to save changes.<br>* = required Allocation Source: Default Acct Code Last Changed By: System<br><b>Remove Amount Percent Accounting Code - Segment Name (Length)</b><br><b>ACCOUNT NUMBER</b> (13) <b>DESCRIPTION</b> (100)<br><b>C</b> Search<br><b>Remove</b><br><b>Total Allocated:</b> \$ 79.99 OR 100.00% Apply Accounting Code: <b>Percent Acto</b><br><b>Acto Additional Allocations</b> (s): <b>Apply</b><br><b>Amount Remaining:</b> \$ 0,00 0,00% Additional Allocation(s): <b>Add</b><br><b>Note:</b> Rows marked for deletion are subtracted from Total Allocated and Amount Remaining values.                                                                                                    | Summary  | Allocations Tr    | ansaction Line Items | Comments App    | proval History          |                            |              |        |   |        |
| allocate an amount to a different cost center. The reallocation can be to one or to multiple accounting codes.<br>You can allocate amounts by dollar amount or percentage. Total allocation amounts must equal 100% of the<br>transaction. To allocate to additional accounting codes, click the "Add" button.<br>After adding, modifying or deleting allocations, click the "Save Allocations" button to save changes.<br>• = required Allocation Source: Default Acct Code Last Changed By: System<br><b>Remove Amount Percent Accounting Code - Segment Name (Length)</b><br>ACCOUNT NUMBER (10) DESCRIPTION (100)<br>0 0 0 R 0.00%<br>C Search<br>Remove<br>Total Allocated: \$ 79.99 100.00% Apply Accounting Code: Apply<br>Amount Remaining: \$ 0.00 0.00% Additional Allocation(s): Add<br>Note: Rows marked for deletion are subtracted from Total Allocated and Amount Remaining values.                                                                                                    | The All  | ocations tab      | provides the abi     | lity to realloc | ate a transaction by c  | hanging the accounting in  | formation    | to     |   |        |
| You can allocate amounts by dollar amount or percentage. Total allocation amounts must equal 100% of the transaction. To allocate to additional accounting codes, click the "Add" button.<br>After adding, modifying or deleting allocations, click the "Save Allocations" button to save changes.<br>* = required Allocation Source: Default Acct Code Last Changed By: System<br>* = required Allocation Source: Default Acct Code Last Changed By: System         Remove Amount Percent Accounting Code - Segment Name (Length)                                                                                                    | allocate | e an amount t     | o a different co     | st center. The  | e reallocation can be t | o one or to multiple accou | inting code  | es.    |   |        |
| transaction. To allocate to additional accounting codes, click the "Add" button.<br>After adding, modifying or deleting allocations, click the "Save Allocations" button to save changes.<br>* = required Allocation Source: Default Acct Code Last Changed By: System<br>Remove Amount Percent Accounting Code - Segment Name (Length)<br>ACCOUNT NUMBER (13) DESCRIPTION (100)<br>TO T9.99 OR 100.00 & DESCRIPTION (100)<br>C Search<br>Remove<br>Total Allocated: \$ 79.99 100.00 & Apply Accounting Code: Apply<br>Amount Remaining: \$ 0.00 0.00 & Additional Allocation(s): 1 Add<br>Note: Rows marked for deletion are subtracted from Total Allocated and Amount Remaining values.                                                                                                    | You car  | n allocate am     | ounts by dollar a    | amount or pe    | rcentage. Total alloca  | tion amounts must equal 1  | 100% of the  |        |   |        |
| After adding, modifying or deleting allocations, click the "Save Allocations" button to save changes.<br>• = required Allocation Source: Default Acct Code Last Changed By: System          Remove       Amount       Percent       Accounting Code - Segment Name (Length)         ACCOUNT NUMBER (13)       DESCRIPTION (100)         0       79.99       OR       100.00%         0       0.00       OR       0.00%         0       0.00       OR       0.00%         0       0.00       OR       0.00%         0       0.00       OR       0.00%         0       0.00       OR       0.00%         0       0.00       OR       0.00%         0       0.00       0.00%       Apply Accounting Code:       Apply         Amount Remaining:       10.00%       Additional Allocation(s):       1       Add         Note: Rows marked for deletion are subtracted from Total Allocated and Amount Remaining values.       Seve Allocations       Seve Allocations                                                                                                    | transac  | tion. To alloc    | ate to additiona     | laccounting     | codes, click the "Add"  | button.                    |              |        |   |        |
| * = required       Allocation Source: Default Acct Code Last Changed By: System         Remove       Amount       Percent       Accounting Code - Segment Name (Length)         ACCOUNT NUMBER (13)       DESCRIPTION (100)       DESCRIPTION (100)         0       0       0       0         0       0       0       0         0       0       0       0         0       0       0       0         0       0       0       0         0       0       0       0         0       0       0       0         0       0       0       0         0       0       0       0         0       0       0       0         0       0       0       0         0       0       0       0         0       0       0       0         0       0       0       0         0       0       0       0         0       0       0       0         0       0       0       0         0       0       0       0         0       0       0       0 <td>After a</td> <td>dding, modify</td> <td>ring or deleting</td> <td>allocations, c</td> <td>lick the "Save Allocati</td> <td>ons" button to save chang</td> <td>es.</td> <td></td> <td></td> <td></td>                                                                                                    | After a  | dding, modify     | ring or deleting     | allocations, c  | lick the "Save Allocati | ons" button to save chang  | es.          |        |   |        |
| Remove       Amount       Percent       Accounting Code - Segment Name (Length)         ACCOUNT NUMBER (13)       DESCRIPTION (100)         79.99       OR       100.00%         0.00       OR       0.00%         0.00       OR       0.00%         0.00       OR       0.00%         0.00       OR       0.00%         0.00       OR       0.00%         0.00       OR       0.00%         0.00       OR       0.00%         0.00       OR       0.00%         Assert       Amount Remaining:       \$         0.00       0.00%       Additional Allocation(s):       1         And       Note: Rows marked for deletion are subtracted from Total Allocated and Amount Remaining values.       Seve Allocations                                                                                                    | * = requ | uired             |                      |                 | Allocation Source: D    | efault Acct Code Last Ch   | anged By:    | System |   |        |
| ACCOUNT NUMBER (13) DESCRIPTION (100)<br>TOTAL Allocated: \$ 79.99 100.00% Apply Accounting Code: Apply<br>Amount Remaining: \$ 0.00 0.00% Additional Allocation(s): 1 Add<br>Note: Rows marked for deletion are subtracted from Total Allocated and Amount Remaining values.                                                                                                    | Ren      | nove A            | mount                | Percent         | Accounting Code -       | Segment Name (Length)      | )            |        |   |        |
| •       79.99       OR       100.00%         •       •       0.00       OR       0.00%         •       •       0.00       OR       0.00%         •       •       0.00       OR       0.00%         •       •       •       •       •         •       •       •       •       •       •         •       •       •       •       •       •       •         •       •       •       •       •       •       •       •         •       •       •       •       •       •       •       •       •       •       •       •       •       •       •       •       •       •       •       •       •       •       •       •       •       •       •       •       •       •       •       •       •       •       •       •       •       •       •       •       •       •       •       •       •       •       •       •       •       •       •       •       •       •       •       •       •       •       •       •       •       •       •                                                                                                    |          |                   |                      |                 | ACCOUNT NUMBE           | R (13) DESCRIPTION (       | 100 <b>)</b> |        |   |        |
| Image: Search Remove         Total Allocated:       \$ 79.99         1000%       Apply Accounting Code:         Image: Apply Accounting Code:       Image: Apply Accounting Code:         Amount Remaining:       \$ 0.00         0.00       0.00%         Additional Allocation(s):       1         Add         Note: Rows marked for deletion are subtracted from Total Allocated and Amount Remaining values.         Seve Allocationt                                                                                                    | 1        | ▫⊸ț⊉              | 79.99 OI             | R 100.00%       |                         |                            |              |        |   |        |
| Cool or 0.00%     Cool or 0.00%     Cool or | (        | □ <del>-\$P</del> | 0.00 01              | R 0.00%         | <u> </u>                |                            |              |        |   |        |
| Q. Search Remove Total Allocated: \$79.99 100.00% Apply Accounting Code: Apply Amount Remaining: \$0.00 0.00% Additional Allocation(s): 1 Add Note: Rows marked for deletion are subtracted from Total Allocated and Amount Remaining values.  Save Allocationt                                                                                                    | l        |                   | 0.00 01              | ×۲0.00          |                         |                            | $\smile$     |        |   |        |
| Remove         Total Allocated:       \$ 79.99       100.00 %       Apply Accounting Code:         Apply         Amount Remaining:       \$ 0.00       0.00 %       Additional Allocation(s):        1       Add         Note:       Rows marked for deletion are subtracted from Total Allocated and Amount Remaining values.       Seve Allocations                                                                                                    | Q Sear   | ch                |                      |                 |                         |                            |              |        |   |        |
| Total Allocated:       \$ 79.99       100.00%       Apply Accounting Code:        Apply         Amount Remaining:       \$ 0.00       0.00%       Additional Allocation(s):       1       Add         Note: Rows marked for deletion are subtracted from Total Allocated and Amount Remaining values.       Save Allocation(s):       1       Add                                                                                                    | Remov    | •                 |                      |                 |                         |                            |              |        |   |        |
| Amount Remaining: \$ 0.00 0.00% Additional Allocation(s): 1 Add Note: Rows marked for deletion are subtracted from Total Allocated and Amount Remaining values. Save Allocationt                                                                                                    | Total A  | llocated:         | \$ 79.9              | 9 100.00        | Apply Accounting        | Code:                      | ~            | Apply  |   |        |
| Amount Remaining: \$ 0.00 0.00% Additional Allocation(s): 1 Add Note: Rows marked for deletion are subtracted from Total Allocated and Amount Remaining values. Save Allocationt                                                                                                    |          |                   |                      |                 |                         |                            |              |        |   |        |
| Note: Rows marked for deletion are subtracted from Total Allocated and Amount Remaining values.                                                                                                    | Amour    | nt Remaining      | \$ 0.0               | 0.00            | « Additional Allocat    | tion(s): 1 Add             |              |        |   |        |
| Save Allocations                                                                                                    | Netor    | owo markad        | for deletion are     | subtracted fr   | rom Total Allocated or  | d Amount Romaining valu    |              |        |   |        |
| Save Allocations                                                                                                    | Note: P  | ows marked        | for deletion are     | Subtracted I    | ioni iotal Allocated al | a Amount Nemaining Valu    | 100.         |        |   |        |
|                                                                                                    | Save A   | llocations        |                      |                 |                         |                            |              |        |   |        |

If you have successfully entered the Amount(s), GL Expense Code and the Description you will see "Request has been successfully completed" when the screen refreshes. To then go to the next transaction, you will need to click on "Trans List" and repeat the process above until all purchases have been reviewed and have both a GL Expense code and a description.

|          | . ]                        | 000379                |                                |                          | <u></u>       |              |      |
|----------|----------------------------|-----------------------|--------------------------------|--------------------------|---------------|--------------|------|
|          | <u>st</u>   <u>Manager</u> | <u>'s Queue</u>       |                                |                          |               |              |      |
|          |                            | 6.11                  |                                |                          |               |              |      |
| Requ     | est has beer               | n successfully o      | completed.                     |                          |               |              |      |
| ransacti | ion Summar                 | y<br>D. J. D. J.      |                                |                          |               | D            |      |
| Status   | 02/23                      | 02/26                 | ATT*CONS PHONE PM1             | 800-288-2020, TX         | 111.80        | (III)        | 414Z |
| Disput   | ted 🕕, 🏢 Ti                | rans Detail Leve      | Reallocated                    |                          |               |              |      |
| Summary  | Allocations Ti             | ransaction Line Items | Comments Approval History      |                          |               |              |      |
| The Allo | ocations tab               | provides the abi      | lity to reallocate a transacti | on by changing the acc   | ounting info  | rmation to   |      |
| allocate | e an amount f              | to a different co     | st center. The reallocation o  | an be to one or to mult  | tiple account | ing codes.   |      |
| transact | tion. To alloc             | ate to additiona      | l accounting codes, click th   | e "Add" button.          | ust equal 10  | 0% of the    |      |
| After ad | dding, modify              | ing or deleting       | allocations, click the "Save   | Allocations" button to s | ave changes   |              |      |
| * = requ | uired                      |                       | Allocation So                  | urce: User Last Chang    | ed By: Thom   | as, Jeremiah |      |
| Rem      | nove A                     | mount                 | Percent Accounting             | Code - Segment Nam       | e (Length)    |              |      |
| ſ        | <b>\$</b>                  | 111.80 OI             | R 100.00% 220-55               | 10-225 * o J             | AN 2024 AL    | ARM LINES    |      |
| _        |                            |                       |                                |                          |               |              |      |
| Remove   | •<br>Negotodi              | <b>*</b>              |                                | code.                    |               |              |      |
| Iotal Al | llocated:                  | \$ 111.8              | 0 100.00 % Apply Acc           |                          |               |              | ріу  |
| Amoun    | t Remaining                | :\$ 0.0               | 0 0.00 % Additional            | Allocation(s): 1         | Add           |              |      |
| Note: R  | ows marked                 | for deletion are      | subtracted from Total Alloc    | ated and Amount Rem      | aining values | s.           |      |
| Save Al  | locations                  |                       |                                |                          |               |              |      |
| Save Al  | locations                  |                       |                                |                          |               |              |      |
|          |                            |                       |                                |                          |               |              |      |
|          |                            |                       |                                |                          |               |              |      |
|          |                            |                       |                                |                          |               |              |      |
|          |                            |                       |                                |                          |               |              |      |
|          |                            |                       |                                |                          |               |              |      |
|          |                            |                       |                                |                          |               |              |      |
|          |                            |                       |                                |                          |               |              |      |
|          |                            |                       |                                |                          |               |              |      |
|          |                            |                       |                                |                          |               |              |      |
|          |                            |                       |                                |                          |               |              |      |
|          |                            |                       |                                |                          |               |              |      |
|          |                            |                       |                                |                          |               |              |      |
|          |                            |                       |                                |                          |               |              |      |
|          |                            |                       |                                |                          |               |              |      |

# Purchasing Card Program

If you are unsure of the GL Expense code or are receiving an error stating the code/Account number is not found you can search for the GL Expense codes. Click on the magnifying glass to where you enter the GL Expense code.

| Transaction Summary                                                                             |                                                                                                    |              |          |                                    |                                             |                    |        |   |  |
|-------------------------------------------------------------------------------------------------|----------------------------------------------------------------------------------------------------|--------------|----------|------------------------------------|---------------------------------------------|--------------------|--------|---|--|
| Status                                                                                          | Trans Date                                                                                                    | Posting Date | Merchant |                                    | City, State/Province                        | Amount             | Detail | e |  |
|                                                                                                 | 02/23                                                                                                    | 02/26        | AMZN MK  | TP US*RW2KX6562                    | AMZN.COM/BILL, WA                           | 79.99              |        |   |  |
| Disputed (1), (1) Trans Detail Level (2) Reallocated                                            |                                                                                                    |              |          |                                    |                                             |                    |        |   |  |
| Summary                                                                                         | Summary Allocations Transaction Line Items Comments Approval History                                                                                                    |              |          |                                    |                                             |                    |        |   |  |
| The All<br>allocate                                                                             | he Allocations tab provides the ability to reallocate a transaction by changing the accounting information to<br>llocate an amount to a different cost center. The reallocation can be to one or to multiple accounting codes. |              |          |                                    |                                             |                    |        |   |  |
| You car<br>transac                                                                              | You can allocate amounts by dollar amount or percentage. Total allocation amounts must equal 100% of the transaction. To allocate to additional accounting codes, click the "Add" button.                                      |              |          |                                    |                                             |                    |        |   |  |
| After ad                                                                                        | After adding, modifying or deleting allocations, click the "Save Allocations" button to save changes.                                                                                                    |              |          |                                    |                                             |                    |        |   |  |
| * = requ                                                                                        | * = required Allocation Source: Default Acct Code Last Changed By: System                                                                                                    |              |          |                                    |                                             |                    |        |   |  |
| Ren                                                                                             | nove An                                                                                                    | nount        | Percent  | Accounting Code -<br>ACCOUNT NUMBE | Segment Name (Length)<br>R (13) DESCRIPTION | )<br>(100 <b>)</b> |        |   |  |
| (                                                                                               | \$                                                                                                    | 79.99 OR     | 100.00%  |                                    |                                             |                    |        |   |  |
| Q Search<br>Remove                                                                              |                                                                                                    |              |          |                                    |                                             |                    |        |   |  |
| Total A                                                                                         | llocated:                                                                                                    | \$ 79.99     | 100.00   | Apply Accounting                   | Code:                                       | ~                  | Apply  |   |  |
| Amount Remaining: \$ 0.00 0.00 Additional Allocation(s): 1 Add                                  |                                                                                                    |              |          |                                    |                                             |                    |        |   |  |
| Note: Rows marked for deletion are subtracted from Total Allocated and Amount Remaining values. |                                                                                                    |              |          |                                    |                                             |                    |        |   |  |
|                                                                                                 |                                                                                                    |              |          |                                    |                                             |                    |        |   |  |

This will bring you to a screen where you will search using a partial GL expense code. Enter at least the first eight numbers to search most effectively (111-1111). Then click on "Search" to see a list of GL Expense codes

| GL Expense codes<br>Enter full or partial segment values, segment value descriptions, or leave<br>view all valid values. Then click the "Search" button. | Transaction Management<br>Search & Select Valid Value                                                                                                    |  |  |  |
|----------------------------------------------------------------------------------------------------|----------------------------------------------------------------------------------------------------|--|--|--|
| ACCOUNT NUMBER (13) Value: Description: Search Type: Begins with                                                                                         | Enter full or partial segment values, segment value descriptions, or le view all valid values. Then click the "Search" button.           ACCOUNT NUMBER (13)           Value:         100-51500 |  |  |  |
| Display 25 Values per page                                                                                                    | Search Type: Begins with                                                                                                    |  |  |  |
| • Search<br><< Back to TM Allocations                                                                                                    | • Display 25 Values per page                                                                                                    |  |  |  |
|                                                                                                    |                                                                                                    |  |  |  |

Once you have searched the account number and the list of possible GL numbers shows below you will click on "Select" next to the one you want to choose.

| ACCOUNT NUMBER (13) |               |  |  |  |  |
|---------------------|---------------|--|--|--|--|
| Value:              | 100-51500     |  |  |  |  |
| Description:        |               |  |  |  |  |
| Search Type:        | Begins with 🗸 |  |  |  |  |

# Display 25 Values per page

Search

Select a valid value from the results list below.

```
Records 1 - 25 of 30
Page: 1 | 2
```

|   |        | ACCOUNT NUMBER | Value Description              |
|---|--------|----------------|--------------------------------|
|   | Select | 100-51500-111  | SALARIES/PERMANENT             |
|   | Select | 100-51500-112  | SALARIES/OVERTIME              |
|   | Select | 100-51500-114  | WAGES/PART-TIME/PERMANENT      |
|   | Select | 100-51500-115  | LABOR TRANSFER COSTS           |
|   | Select | 100-51500-117  | LONGEVITY PAY                  |
|   | Select | 100-51500-150  | MEDICARE TAX/CITY SHARE        |
|   | Select | 100-51500-151  | SOCIAL SECURITY/CITY SHARE     |
|   | Select | 100-51500-152  | RETIREMENT                     |
|   | Select | 100-51500-153  | HEALTH INSURANCE               |
|   | Select | 100-51500-155  | WORKERS COMPENSATION           |
|   | Select | 100-51500-156  | LIFE INSURANCE                 |
|   | Select | 100-51500-157  | L-T DISABILITY INSURANCE       |
|   | Select | 100-51500-160  | 125 PLAN CONTRIBUTION-CITY     |
|   | Select | 100-51500-210  | PROFESSIONAL SERVICES          |
|   | Select | 100-51500-211  | PROFESSIONAL DEVELOPMENT       |
| ( | Select | 100-51500-214  | AUDIT SERVICES                 |
|   | Select | 100-51500-217  | CONTRACT SERVICES-125 PLAN     |
|   | Select | 100-51500-219  | ASSESSOR SERVICES              |
|   | Select | 100-51500-222  | ASSESSMENT-TAXES-DUE TOWNSHIPS |
|   | Select | 100-51500-225  | MOBILE COMMUNICATIONS          |

#### Purchasing Card Program

After click select it should bring you back to the individual purchase and the account number you selected will show in the "Account Number" box. You now can continue adding the Description and save as above.

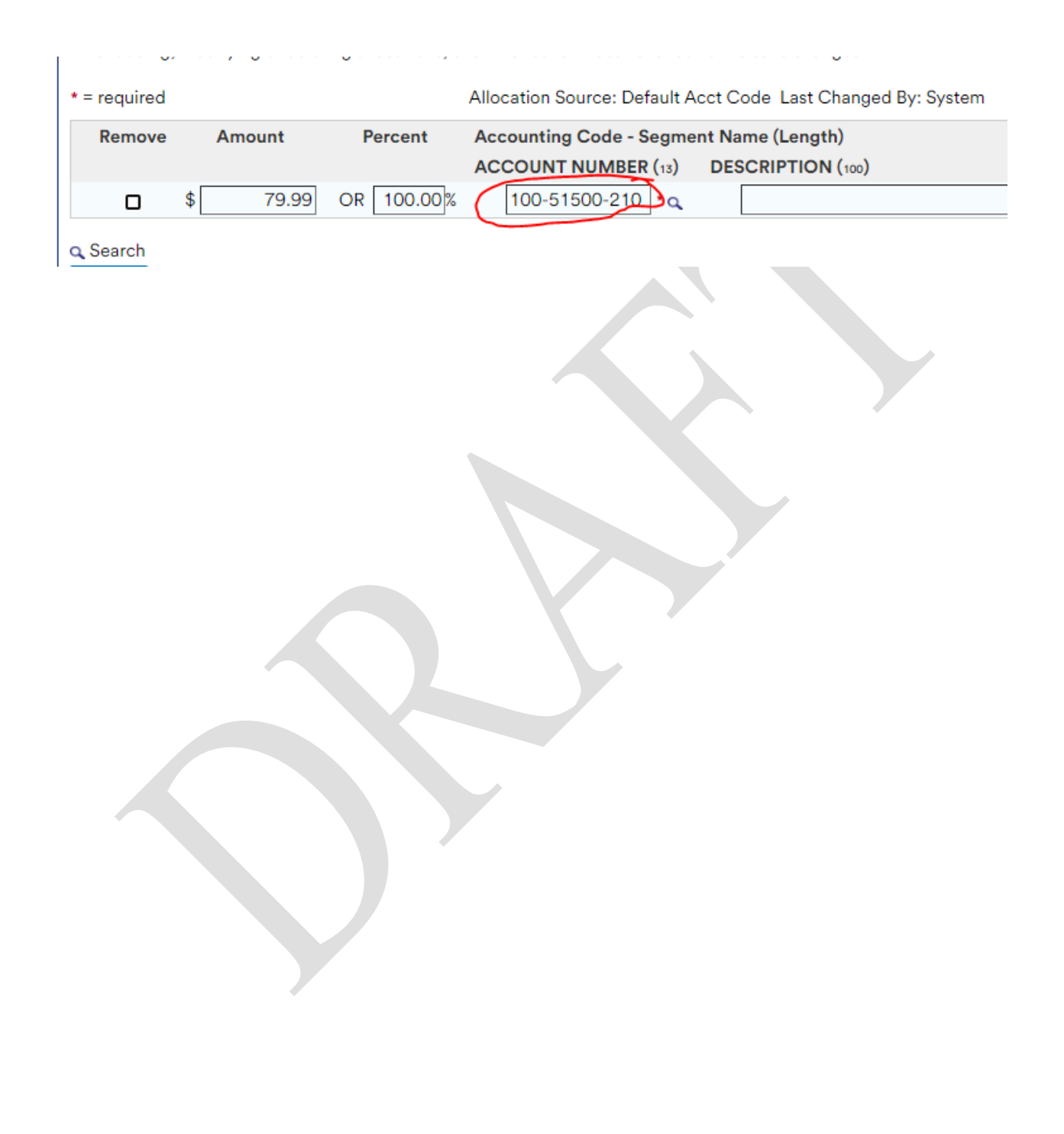

#### CITY OF WHITEWATER PURCHASING CARD PROGRAM APPENDIX 1 – PROCESS

The following forms are available in the internal forms directory:

- Affidavit of Receipt: Each purchase needs to have supporting documentation attached (i.e. receipt). The Affidavit of Receipt should be used when documentation is not available for a transaction. Excessive use of this form may result in revocation of the cardholder's purchasing card privileges.
- New Card Request: This form should be completed when requesting a card for a new cardholder. The form includes lines to indicate the restrictions on the card requested.
- **City of Whitewater Procurement Policy:** This is the city's procurement policy that should be reviewed prior to making any purchases when issued a new card.
- Menards Tax exempt Bar Code: If making a purchase at Menards we have a barcode that must be presented at the time of purchase to remove the sales tax from any goods purchased.
- Sales and Use Tax Exemption Certificate (Form S-211): This should be presented to a merchant to remove sales tax from any purchases made on the city's behalf.
- US Bank Access Online Transaction Management Users Guide: Users guide to the transaction management portion of the US Bank Access Online system
- How to Guide Transaction Management: A custom created how to guide with screenshots showing how to enter your monthly GL expense code and Description in preparation to turning in your receipts and monthly statement to the Finance Department.

#### **Definitions:**

**Cardholder**: An employee that has been issued a purchasing card and is authorized to make purchases in accordance with these procedures.

**Program Administrator**: Individual responsible for issuing cards, providing training, and responding to questions related to the p-card program.

**Form S-211**: Wisconsin Sales and Use Tax Exempt form given to businesses/merchants to avoid paying state sales tax on purchases.

**Receipt/Invoice**: Proof of purchase that needs to be retained and submitted to Finance with your monthly statement for verification of your purchase of goods or services for the city.

#### CITY OF WHITEWATER PURCHASING CARD PROGRAM FREQUENTLY ASKED QUESTIONS

#### 1. When should I use my Purchasing Card?

In general, use your purchasing card to purchase goods or services from any vendor that accepts credit cards, unless the merchant charges a fee to accept credit cards.

#### 2. Can a co-worker use my Purchasing Card?

Yes, with your, the cardholder, prior authorization/permission only on a case by case basis. The cardholder named on the purchasing card can authorize a purchase on the card and is ultimately responsible for the purchase. The card may be used to make purchases for an employee in your department with the cardholder processing the transaction as well.

#### 3. What if my Purchasing Card is declined when making a purchase?

Your purchasing card purchase may be declined if the purchase you are making falls outside the parameters set-up for your card. Cancel the transaction and contact the Program Administrator as soon as possible.

Note: Be aware of the cardholder limits for your card to avoid a situation where your purchase might be declined.

#### 4. What do I do if my card is lost or stolen?

If your purchasing card is lost or stolen, contact US Bank immediately at 1-800-344-5696 and notify the Program Administrator immediately.

#### 5. Who should I contact to resolve a disputed transaction?

If a discrepancy appears on your monthly statement, contact the vendor to resolve the matter. If you cannot resolve the discrepancy with the vendor, contact the Program Administrator and you can file a dispute directly online through the US Bank Access site within transaction management.

#### 6. What do I do if I need to return an item purchased with my purchasing card?

Contact the vendor directly and make arrangements for the return. Make sure that the returned item is credited to your purchasing card account. Cash refunds are not allowed under any circumstances!

# 7. What do I do if I was mistakenly charged sales tax on a purchase made with my purchasing card?

Contact the vendor directly and have the sales tax amount credited back to your account. If necessary, obtain a copy of the City's tax exempt certificate from the City's shared network drive under "G:Shared\Finance\P-Card Forms and Docs".

#### 8. What do I do if unauthorized charges appear on my account?

If you detect or suspect that your card has been used fraudulently, contact US Bank immediately at 1-800-344-5696 and notify the Program Administrator as soon as possible. <u>Under no circumstances</u> should the notification take longer than five days.

#### 9. What do I do to have my cardholder limits or MCC group changed?

Complete a Cardholder Request for Change Form, have your Department Head approve it, and submit it to the Program Administrator. Upon approval you will be notified when the requested changes become effective.